## 高原町メールサービス 登録方法のご案内

## ○ご登録の前に

- 1. 高原町メールサービスの利用規約の確認をお願いいたします。
- 2.登録する携帯電話・スマートフォンで、下記の受信許可設定を行ってください。
  \*ドメイン「@sg-p.jp」もしくは、メールアドレス「takaharu@sg-p.jp」からのメールの受信許可
  \*URL付きメールの受信許可

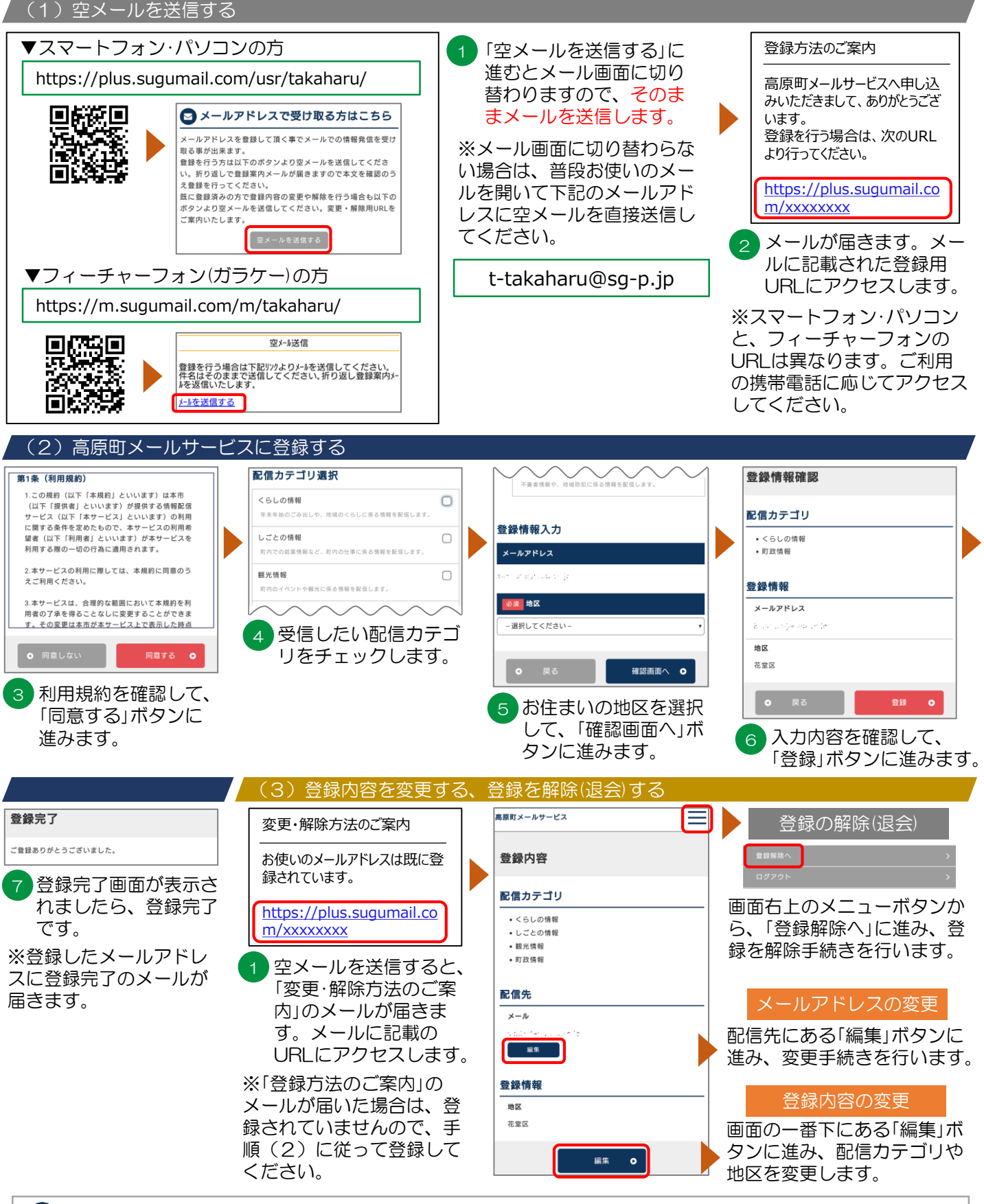